# UGDYMO MOKESČIO E. SĄSKAITOS UŽSISAKYMAS

- 1. Prisijunkite prie AB bankas "Swedbank" internetinės bankininkystės https://www.swedbank.lt/
- 2. Pasirinkite: Kasdienės paslaugos Mokėjimai E. Sąskaitos.

| Swedban                                                                                         | k 😔 Privatiems                                                           | 5 🗸                                                                                                    |                                                                                                    |                                                                         |                                      |                                                                |      |
|-------------------------------------------------------------------------------------------------|--------------------------------------------------------------------------|----------------------------------------------------------------------------------------------------|----------------------------------------------------------------------------------------------------|-------------------------------------------------------------------------|--------------------------------------|----------------------------------------------------------------|------|
| ☆ ★                                                                                             | Kasdienės pasla                                                          | ugos Kortelės                                                                                                    | Paskolos, lizingas                                                                                                    | Taupymas, Investavimas                                                  | Pensija                              | Draudimas                                                      | Q    |
| Sąskaito<br>Mano biudži<br>Apžvalga<br>Sąskaitos iš<br>Likutis<br>Pridėti kitų t<br>Paslaugų pl | o <mark>s informacija</mark><br>etas<br>rašas<br>vankų sąskaitas<br>anai | Mokėjimai<br>Naujas pervedimas<br>Vietiniai mokėjimai<br>Mokėjimų sąrašas<br>Tarptautiniai mokėjimai<br>Įeinantys tarptautiniai<br>mokėjimai<br>Įmokos<br>Įmokų ir mokėjimų krepšelis<br>Periodiniai pervedimai<br>E. sąskaitos<br>Mokėjimų ruošiniai<br>Mokėjimų ristorija<br>Valiutos konvertavimas<br>Mokėjimo pavedimai | E. bankininkys<br>Išmanioji programėlė<br>Pranešimų centras /<br>Sąskaitos likutis tele<br>Prisijungimo priemor<br>saugumas<br>Elektroninis spaudas<br>Mokėjimo limitai ir na<br>nustatymai | itė E. pasla<br>E. paslau<br>SMS Pažyma o<br>fonu<br>nės ir<br>audotojo | <b>augos</b><br>igos<br>deklaravimui | Dokumentų valdy<br>Dokumentų pasirašymas<br>Dokumentų įkėlimas | rmas |

3. Pasirinkite – Užsisakyti E. sąskaitą.

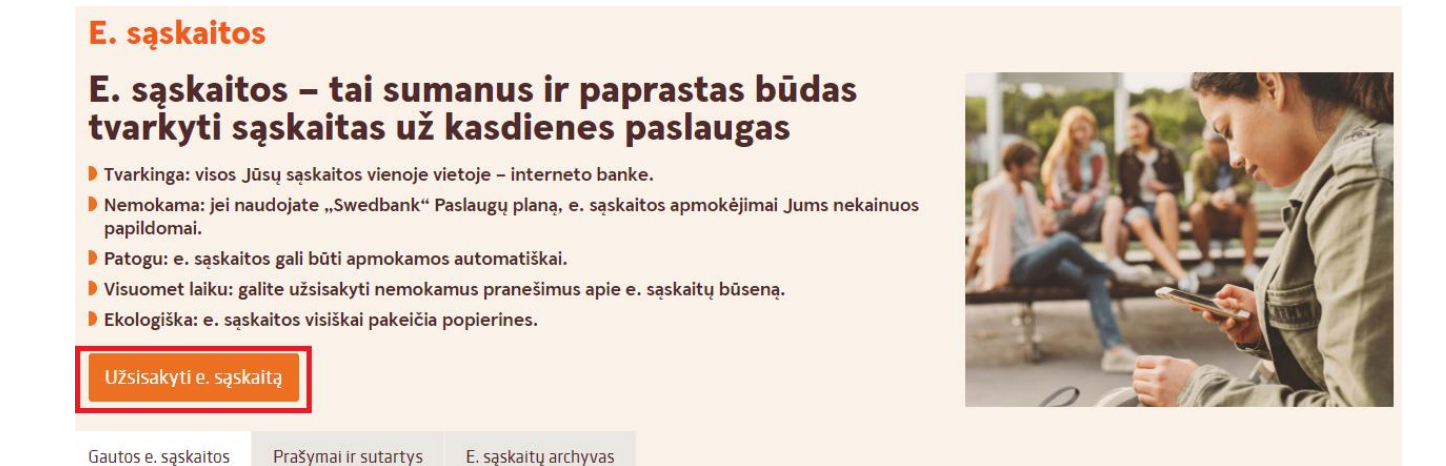

#### E. sąskaitos, apmokamos savarankiškai

- 4. Pasirinkite:
  - 4.1. E. sąskaitų siuntėjas Biudžetinė įstaiga "Skaitlis" (ugdymo ir maitinimo paslaugos).
  - 4.2. Mokėtojo kodas kvite nurodytas devinženklis skaičius.
  - 4.3. Spauskite "Toliau".

| 1                                       | 2                                               |             |
|-----------------------------------------|-------------------------------------------------|-------------|
| Užsisakyti e. sąskaitą                  | Pasirinkti apmokėjimo būdą                      | Patvirtinti |
| formacija aple e. sąskaltų sluntėją     |                                                 |             |
| E. sąskaitų siuntėjas 🌘                 | BIUDŽETINĖ ĮSTAIGA SKAITLIS (UGDYMO IR MAITINII |             |
| Mokétojo kod                            | 35                                              |             |
| sąskaltos prašymo informacija           |                                                 |             |
| E. sąskaitos gavėjas (                  | 3 🛑 Gausiu aš 🛛 Gaus kitas asmuo                |             |
| E. sąskaitos tipas 🌘                    | 🕽 🛑 Pilna e. sąskaita 🛛 Dalinė e. sąskaita      |             |
| sąskaltos užsakovo kontaktinė informaci | a                                               |             |
| Telefon                                 | 18                                              |             |
| El. pašt                                | 18                                              |             |

- 5. Pasirinkite, kokį naudosite apmokėjimo būdą.
  - 5.1. Pasirinkus "Mokėsite automatiškai" NE. Gautą E. sąskaitą reikės apmokėti rankiniu būdu.

| Užsisakyti e. sąskaitą ir sudaryti automatinio mokėjimo sutartį |                            |             |  |  |  |
|-----------------------------------------------------------------|----------------------------|-------------|--|--|--|
| 0                                                               | 2                          | 3           |  |  |  |
| Užsisakyti e. sąskaitą                                          | Pasirinkti apmokėjimo būdą | Patvirtinti |  |  |  |
| E. sąskaitos apmokėjimo informacija                             |                            |             |  |  |  |
| Mokėsite automatišk                                             | ai 🔵 Taip 🔘 Ne             |             |  |  |  |
| E. sąskaitos pateikimo sąskai                                   | ta                         |             |  |  |  |
| « Atgal                                                         |                            | Toliau »    |  |  |  |

5.2. Pasirinkus "Mokėsite automatiškai – TAIP". Nuo pasirinkto automatinio apmokėjimo būdo priklausys, kada bus apmokėta E. sąskaita.

| Užsisakyti e. sąskaitą ir sudary                                                                              | rti automatinio mokėjimo s                                                                                                    | sutartį          |
|----------------------------------------------------------------------------------------------------|----------------------------------------------------------------------------------------------------|------------------|
| Užsisakyti e. sąskaitą                                                                                        | 2<br>Pasirinkti apmokėjimo būdą                                                                                                    | 3<br>Patvirtinti |
| E. sąskaitos apmokėjimo informacija<br>Mokėsite automatiškai<br>E. sąskaitos pateikimo ir apmokėjimo sąskaita | Taip Ne                                                                                                    |                  |
| Mokėjimo diena 👔                                                                                              | E. sąskaitoje nurodyto mokėjimo termino diena<br>E. sąskaitoje nurodyto mokėjimo termino diena<br>2 dienos po e. sąskaitos pateikimo<br>2 dienos iki e. sąskaitoje nurodyto mokėjimo termino |                  |
| « Atgal                                                                                                    |                                                                                                    | Toliau »         |

6. Patvirtinkite E. sąskaitos gavimą.

## Užsisakyti e. sąskaitą ir sudaryti automatinio mokėjimo sutartį

| <b>Ø</b>                                                                                                    | <b>⊘</b>                                                                                                    | 3                                                  |
|----------------------------------------------------------------------------------------------------|----------------------------------------------------------------------------------------------------|----------------------------------------------------|
| Užsisakyti e. sąskaitą                                                                                                    | Pasirinkti apmokėjimo būdą                                                                                                    | Patvirtinti                                        |
| E. sąskaitos užsakymo informacija                                                                                                    |                                                                                                    |                                                    |
| E. sąskaitų siuntėjas                                                                                                    | BIUDŽETINĖ ĮSTAIGA SKAITLIS (UGDYMO IR MAITINIMO PASLAUGOS)                                                                    | 1                                                  |
| E. sąskaitų siuntėjo juridinio asmens kodas                                                                                           | 300035837                                                                                                    | -                                                  |
| Mokėtojo kodas                                                                                                    |                                                                                                    |                                                    |
| E. sąskaitos tipas                                                                                                    | Pilna e. sąskaita                                                                                                    |                                                    |
| E. sąskaitos pateikimo ir apmokėjimo sąskaita                                                                                         |                                                                                                    |                                                    |
| Vardas, pavardė                                                                                                    |                                                                                                    |                                                    |
| Asmens kodas                                                                                                    |                                                                                                    |                                                    |
| Telefonas                                                                                                    |                                                                                                    |                                                    |
| El. paštas                                                                                                    |                                                                                                    |                                                    |
| . sąskaitos automatinio mokėjimo sutarties                                                                                            | informacija                                                                                                    |                                                    |
| Sutarties pavadinimas                                                                                                    | BIUDŽETINĖ ĮSTAIGA SKAITLIS (UGDYMO IR M                                                                                       |                                                    |
| Dalinis lėšų iš sąskaitos nurašymas                                                                                                   |                                                                                                    |                                                    |
| Mokėjimo diena                                                                                                    |                                                                                                    |                                                    |
| Ménesio limitas                                                                                                    |                                                                                                    |                                                    |
| Galioja nuo                                                                                                    |                                                                                                    |                                                    |
| Galioja iki                                                                                                    |                                                                                                    |                                                    |
| Dienų, skirtų apmokėjimo vykdymui, skaičius                                                                                           |                                                                                                    |                                                    |
| rašome perskaityti visa žemiau nurodytuose dokumentuose esančia i                                                                     | nformaciia:                                                                                                    |                                                    |
| Patvirtinu kad perskaičiau supratau ir sutinku su aukščia                                                                             | au pateikta informacija bei šiais dokumentais:                                                                                 |                                                    |
| E. saskaitos prašvmas                                                                                                    |                                                                                                    |                                                    |
| E. SĄSKAITOS AUTOMATINIO APMOKĖJIMO SUTAR                                                                                             | TIS                                                                                                    |                                                    |
| Patvirtinu, kad aukščiau nurodyto paslaugų teikėjo pateik<br>kada gali būti atšaukti nutraukiant šią sutartį.                         | tų e. sąskaitų automatiniai mokėjimai ateityje būtų vykdomi be papildomo į                                                     | patvirtinimo. Automatiniai mokėjimai bet           |
| Aukščiau nurodytos sąlygos yra saugomos ir jas visada bus galim<br>sutarčių sąlygos"). Sutartis bus pradėta vykdyti jos pasirašymo di | ia rasti "Swedbank", AB tinklalapyje internete www.swedbank.lt (šiuo metu šie dokume<br>eną (jei Sutartyje nenumatyta kitaip). | ntai gali būti surasti meniu laukelyje "Bendrosios |
| Atgal                                                                                                    |                                                                                                    | Patvirtin                                          |

### Po patvirtinimo gausite atsakymą, kad užsakėte E. sąskaitą.

Jūs užsisakėte e. sąskaitų gavimą ir sudarėte E. sąskaitos automatinio apmokėjimo sutartį atsiskaitymui už BIUDŽETINĖ ĮSTAIGA SKAITLIS (UGDYMO IR MAITINIMO PASLAUGOS) paslaugas.

# MOKESČIO UŽ UGDYMĄ E. SĄSKAITOS ATSISAKYMAS

- 1. Prisijunkite prie Swedbank internetinės bankininkystės, nuoroda https://www.swedbank.lt/
- 2. Pasirinkite "Kasdienės paslaugos Mokėjimai E.sąskaitos".

| Swedbank 😔 Privatiems                                                                                                    | 5 🗸                                                                                                    |                                                                                                    |                                                                                |                                       |                                                                |     |
|----------------------------------------------------------------------------------------------------|----------------------------------------------------------------------------------------------------|----------------------------------------------------------------------------------------------------|--------------------------------------------------------------------------------|---------------------------------------|----------------------------------------------------------------|-----|
| ☆ ★ Kasdienės pasla                                                                                                    | ugos Kortelės                                                                                                    | Paskolos, lizingas                                                                                                    | Taupymas, Investavimas                                                         | Pensija                               | Draudimas                                                      | Q,  |
| <b>Sąskaitos informacija</b><br>Mano biudžetas<br>Apžvalga<br>Sąskaitos išrašas<br>Likutis<br>Pridėti kitų bankų sąskaitas<br>Paslaugų planai | Mokėjimai<br>Naujas pervedimas<br>Vietiniai mokėjimai<br>Mokėjimų sąrašas<br>Tarptautiniai mokėjimai<br>Įeinantys tarptautiniai<br>mokėjimai<br>Įmokos<br>Įmokų ir mokėjimų krepšelis<br>Periodiniai pervedimai<br>E. sąskaitos<br>Mokėjimų ruošiniai<br>Mokėjimų ristorija | E. bankininkys<br>Išmanioji programėl<br>Pranešimų centras /<br>Sąskaitos likutis tele<br>Prisijungimo priemo<br>saugumas<br>Elektroninis spauda<br>Mokėjimo limitai ir n<br>nustatymai | stė E. pasla<br>ė E. paslau<br>'SMS Pažyma<br>efonu<br>nės ir<br>s<br>audotojo | <b>laugos</b><br>Jgos<br>deklaravimui | Dokumentų valdy<br>Dokumentų pasirašymas<br>Dokumentų įkėlimas | mas |

3. Pasirinkite – "Prašymai ir sutartys".

| Gautos e. sąskaitos Prašymai ir sutartys E. sąskaitų archyvas                                           |                 |                                         |                               |
|----------------------------------------------------------------------------------------------------|-----------------|-----------------------------------------|-------------------------------|
| E. sąskaitų siuntėjas Visi e. sąskait                                                                   | itų siuntėjai 🔶 |                                         |                               |
|                                                                                                    |                 |                                         | leškoti                       |
| Prašymai ir sutartys                                                                                    |                 |                                         |                               |
| E. sąskaitų siuntėjas                                                                                   | Prašymas        | Automatinio apmokėjimo sutartis         | Mokėjimo diena                |
| Biudžetinių įstaigų buhalterinė apskaita (ugdymo ir maitinimo paslaugos)                                | Užsakymas       | Sutartis nesudaryta<br>Sudaryti sutartį | Reikia apmokėti rankiniu būdu |
| Baigę galioti prašymai ir sutartys                                                                      |                 |                                         | ~                             |
| E. sąskaitų gavimo atsisakymas                                                                          |                 |                                         |                               |
| Jei e. sąskaitas užsisakėte ne Swedbank ir norite atsisakyti e. sąskaitų gavim<br>▶ užpildykite prašymą | o,              |                                         |                               |

4. E. sąskaitą galite nutraukti dviem būdais. Nutraukti jau gautą E. sąskaitą arba užpildyti atsisakymo formą.

(Pildant atsisakymo formą lauke E. sąskaitos gavimo atsisakymas pasirinkite – Užpildykite prašymą ir atlikite 4.2 ir 4.3. punktuose nurodytus veiksmus).

Jau gautos E. sąskaitos atsisakymas.

4.1. Lauke "Prašymai ir sutartys" pasirinkite Jums atsiųstą E. sąskaitą – Nutraukti.

| E. sąskaitų siuntėjas                       | Biudžetinių įstaigų buhalterinė apskaita (ugdymo ir maitinimo paslaugos) |
|---------------------------------------------|--------------------------------------------------------------------------|
| E. sąskaitų siuntėjo juridinio asmens kodas |                                                                          |
| Mokėtojo kodas                              | 3                                                                        |
| E.sąskaitos tipas                           | Pilna e. sąskaita                                                        |
| E.sąskaitos pateikimo sąskaita              |                                                                          |
| E. sąskaitos gavėjas                        |                                                                          |
| Asmens kodas                                |                                                                          |
| Telefonas                                   |                                                                          |
| El. paštas                                  | 3                                                                        |
| Prašymo pateikimo data ir laikas            | s 2021-01-31 20:40:11                                                    |
| Prašymo tipas                               | Užsakymas                                                                |
| Prašymų istorija                            | Peržiūrėti                                                               |
| « Atgal                                     | Nutraukti Užsisakyti automatinį mokėjimą                                 |

 4.2. Įrašykite E. sąskaitos siuntėjas – Biudžetinė įstaiga "Skaitlis" (ugdymo ir maitinimo paslaugos) Mokėtojo kodas – kvite nurodytas devinženklis skaičius Spauskite "Toliau".

| Atsisakyti e. sąskaitų gavimo         |                                                        |                  |
|---------------------------------------|--------------------------------------------------------|------------------|
| 1<br>Atsisakyti e. sąskaitos          |                                                        | 2<br>Patvirtinti |
| Informacija apie e. sąskaitų siuntėją |                                                        |                  |
| E. sąskaitų siuntėjas 👔               | Biudžetinių įstaigų buhalterinė apskaita (ugdymo ir ma |                  |
| Mokėtojo kodas                        |                                                        |                  |
| E. sąskaitos gavėjo informacija       |                                                        |                  |
|                                       |                                                        |                  |
| Telefonas                             |                                                        |                  |
| El. paštas                            |                                                        |                  |
| « Atgal                               |                                                        | Toliau »         |

4.3. Spauskite "Patvirtinti".

| Atsisakyti e. sąskaitų gavimo              |                                                                            |
|--------------------------------------------|----------------------------------------------------------------------------|
| Atsisakyti e. sąskaitos                    | 2<br>Patvirtinti                                                           |
| E. sąskaitos gavimo atsisakymo duomenys    |                                                                            |
| E. sąskaitų siuntėja                       | s Biudžetinių įstaigų buhalterinė apskaita (ugdymo ir maitinimo paslaugos) |
| E. sąskaitų siuntėjo juridinio asmens koda | s 300035837                                                                |
| Mokėtojo koda                              | S                                                                          |
| E. sąskaitos tipa                          | s Pilna e. sąskaita                                                        |
| E. sąskaitos pateikimo sąskaita            | a                                                                          |
| Vardas, pavarde                            | à                                                                          |
| Asmens koda                                | ŝ                                                                          |
| Telefona                                   | S                                                                          |
| El. pašta                                  | 5                                                                          |
| « Atgal                                    | Patvirtinti »                                                              |